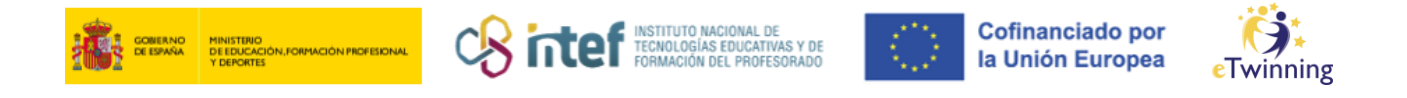

## Com pots convidar un docent d'eTwinning a la teva llista de contactes

**1)** Accedeix a la plataforma **ESEP** i fes clic a la pestanya «**Xarxes professionals**» («*Networking*»).

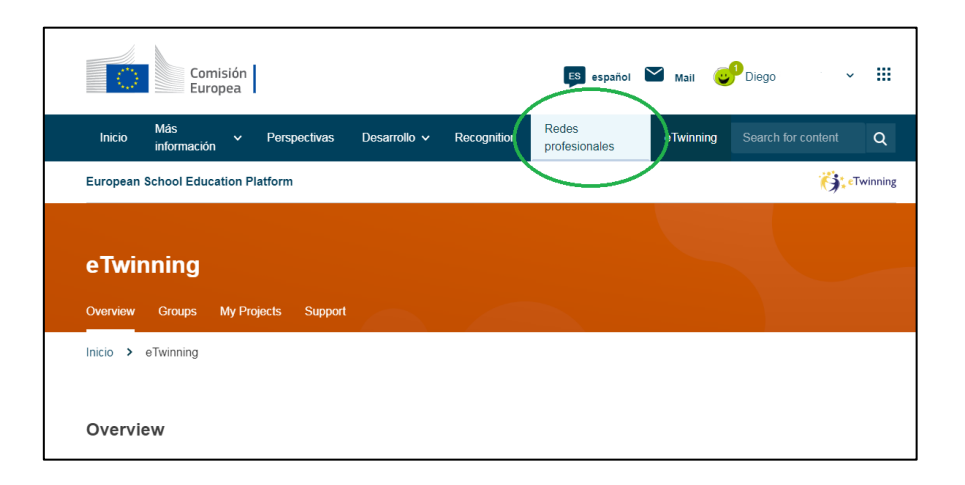

**2)** A la pestanya «**Persones**» («*People*»), cerca els docents que vols afegir a la teva llista.

| ं               | Comis<br>Europ     | sión<br>lea |               |              |               | ES español             | 🔛 Mail    | Diego     | · *        |         |
|-----------------|--------------------|-------------|---------------|--------------|---------------|------------------------|-----------|-----------|------------|---------|
| Inicio          | Más<br>información | ~           | Perspectivas  | Desarrollo 🗸 | Recognition   | Redes<br>profesionales | eTwinning | Search fo | or content | Q       |
| European        | School Educat      | ion Pla     | atform        |              |               |                        |           |           |            |         |
| Inicio >        | Networking >       | Peop        | ole           |              |               |                        |           |           |            |         |
| Netwo           | Schools & C        | Organi      | sations Parti | ner finding  | eople Project | s                      |           |           |            |         |
| Peopl           | e                  |             |               |              |               |                        |           |           |            |         |
| Peopl<br>Search | e                  |             |               |              |               |                        | S         | earch     | tit Show   | filters |
| <b>Peopl</b>    | <b>e</b><br>Deople |             |               |              |               |                        | S         | iearch    | łł† Show   | filters |

És convenient aplicar un **filtre** prèviament, per seleccionar els que són afins a la teva idea de projecte. Si busques socis per a un projecte, és important que

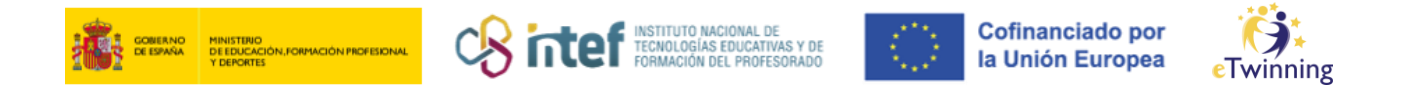

seleccionis l'opció «**eTwinners disponibles per unir-se a un projecte**» («*Only eTwinners available for joining a project*»).

| Overview Schools & Organisations Partner findin | g People | Projects    |                                                |
|-------------------------------------------------|----------|-------------|------------------------------------------------|
| People                                          |          |             |                                                |
| Search people                                   |          |             | Search 11 Hide filters                         |
| Member type                                     |          | Subject     |                                                |
| All                                             | ~        | All         | ~                                              |
| Vocational subject                              |          | Country     |                                                |
| All                                             | ~        | All         | *                                              |
| Language                                        |          |             |                                                |
| All                                             | ~        |             |                                                |
| Any registered user Only eTwinner               |          | Ambassadors | Only eTwinners available for joining a project |
| Eliminar filtros                                |          |             |                                                |

Fes clic a «Cercar» («Search») i veuràs a baix els resultats de la cerca.

| Overview Schools &                               | Organisations Pa | artner finding | People | Projects |                       |              |
|--------------------------------------------------|------------------|----------------|--------|----------|-----------------------|--------------|
| People                                           |                  |                |        |          |                       |              |
|                                                  |                  |                |        |          | <br>$\langle \rangle$ |              |
| Paula                                            |                  |                |        |          | Search                | fil show fil |
|                                                  |                  |                |        |          | $\sim$                |              |
| Eliminar filtros                                 |                  |                |        |          |                       |              |
| Eliminar filtros                                 |                  |                |        |          |                       |              |
| Eliminar filtros                                 |                  |                |        |          |                       |              |
| All people (1)                                   |                  |                |        |          |                       |              |
| Eliminar filtros All people (1) Showing 1 result |                  |                |        |          |                       |              |
| Eliminar filtros All people (1) Showing 1 result |                  |                |        |          |                       |              |

Fes clic sobre el candidat i podràs accedir al seu perfil. Envia-li una sol·licitud d'amistat fent clic a «**Afegir contacte**» («*Add as contact*»).

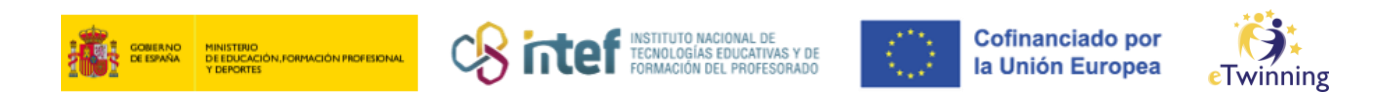

| European School Education Plat | form                                                     |                                   |
|--------------------------------|----------------------------------------------------------|-----------------------------------|
| Inicio > Networking > Peopl    | e >                                                      |                                   |
| 0                              | TEACHER • eTwinning validated Paula Default organisation | Add as contacts<br>Mas opciones : |
| Organisations Más inf          | ormación Proyectos                                       |                                   |
| Organisations (1)              |                                                          |                                   |

**3)** La persona a qui has fet la sol·licitud rebrà una invitació, que es reflectirà com a nova notificació al seu escriptori personal, tal com apareix a la imatge:

| ES español 🎽 Mail             | Diego III     |
|-------------------------------|---------------|
| Redes eTwinning profesionales | My dashboard  |
|                               | Mi TwinSpaces |
|                               | My groups     |
|                               | Mi perfil     |
|                               | Cerrar sesión |
|                               | ⊖ 0 contacts  |

**4)** Aquesta persona ha d'**acceptar** la teva invitació i, aleshores, passarà a ser contacte teu. Tu també rebràs una notificació quan l'altra persona accepti la teva sol·licitud.

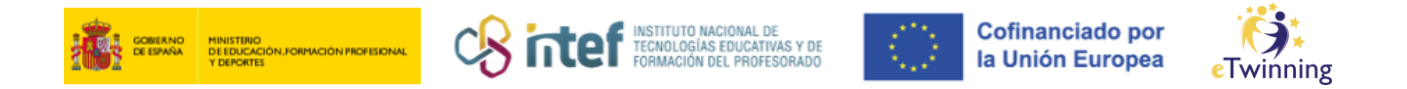

**5)** Fes clic al teu **número de contactes** dins del teu perfil per veure tots els teus contactes.

| European School Educatio | on Platform                         |                |
|--------------------------|-------------------------------------|----------------|
| Inicio > Networking >    | People > Diego                      |                |
|                          | TEACHER • eTwinning validated Diego | G9 36 contacts |
|                          |                                     | Editar perfil  |
|                          | snow more V                         |                |
| Organisations Ma         | ás información Proyectos            |                |